## How To Configure Browser For Proxy (Internet Explorer)

This document shows how to configure your browser to access internet with the implementation of the proxy server. If there are already some settings, kindly copy the details so that you can switch back later when you are in different network – for example, your personal broadband at home.

1. Launch your browser, click on "Tools" and "Internet Options". The following will be shown:

| Internet Options                                                                                                    | ×  |  |  |
|----------------------------------------------------------------------------------------------------|----|--|--|
| General Security Privacy Content Connections Programs Advance                                                                                                    | ed |  |  |
| Home page<br>You can change which page to use for your home page.<br>Address: http://www.greate-advisor.com.sg/                                                                                     |    |  |  |
| Use <u>D</u> urrent Use <u>D</u> efault Use <u>B</u> lank                                                                                                    |    |  |  |
| Temporary Internet files         Pages you view on the Internet are stored in a special folder for quick viewing later.         Delete Cookjes         Delete Eiles                                 |    |  |  |
| History          History       The History folder contains links to pages you've visited, for quick access to recently viewed pages.         Days to keep pages in history:       0 📑 Clear History |    |  |  |
| Colors Fonts Languages Accessibility                                                                                                    | 1  |  |  |
| OK Cancel Apply                                                                                                    |    |  |  |

Note that your homepage address may be different.

| 2. 0 | Click on | "Connections" | tab, then | "LAN | Settings" but | ton. |
|------|----------|---------------|-----------|------|---------------|------|
|------|----------|---------------|-----------|------|---------------|------|

| Internet Options                                                                                                    | <u>? ×</u>        |
|----------------------------------------------------------------------------------------------------|-------------------|
| General Security Privacy Content Connections                                                                                          | Programs Advanced |
| To set up an Internet connection, click<br>Setup.                                                                                     | Set <u>up</u>     |
| Dial-up and Virtual Private Network settings                                                                                          |                   |
|                                                                                                    | A <u>d</u> d      |
|                                                                                                    | <u>R</u> emove    |
| Choose Settings if you need to configure a proxy<br>server for a connection.                                                          | <u>S</u> ettings  |
| Never dial a <u>c</u> onnection                                                                                                    |                   |
| C Dial whenever a network connection is not preserved                                                                                 | nt                |
| C Always dial my default connection                                                                                                   |                   |
| Current default: None                                                                                                    | Set Default       |
|                                                                                                    |                   |
| Local Area Network (LAN) settings<br>LAN Settings do not apply to dial-up connections.<br>Choose Settings above for dial-up settings. | LAN Settings]     |
|                                                                                                    |                   |
| OK Cano                                                                                                    | el <u>Apply</u>   |

3. Ensure the settings are the same as follow:

| Local Area Network (LAN) Settings                                                                                                    | × |  |  |  |
|----------------------------------------------------------------------------------------------------|---|--|--|--|
| Automatic configuration<br>Automatic configuration may override manual settings. To ensure the<br>use of manual settings, disable automatic configuration. | ] |  |  |  |
| Automatically detect settings                                                                                                    |   |  |  |  |
| Use automatic configuration <u>s</u> cript                                                                                                    |   |  |  |  |
| Add <u>r</u> ess                                                                                                    |   |  |  |  |
| Proxy server                                                                                                    | 7 |  |  |  |
| $\label{eq:linear} \begin{gathered} \blacksquare $$ Use a proxy server for your LAN (These settings will not apply to dial-up or VPN connections). $$$     |   |  |  |  |
| Address: proxy.greate-ar Port: 8888 Advanced                                                                                                    |   |  |  |  |
| Bypass proxy server for local addresses                                                                                                    |   |  |  |  |
|                                                                                                    |   |  |  |  |
| OK Cancel                                                                                                    |   |  |  |  |

Check the option box as shown above.

Enter "proxy.greate-advisor.com.sg" without quotes in the "Address" text box and "Port" number as 8888.

4. Click on the "Advanced..." button.

## 5. The following will be shown:

|          | Туре                                                                                                    | Proxy address to use        | Port   |  |  |
|----------|----------------------------------------------------------------------------------------------------|-----------------------------|--------|--|--|
|          | HTTP:                                                                                                    | proxy.greate-advisor.com.s( | : 8888 |  |  |
|          | <u>S</u> ecure:                                                                                          | proxy.greate-advisor.com.s( | : 8888 |  |  |
|          | ETP:                                                                                                    | proxy.greate-advisor.com.s( | : 8888 |  |  |
|          | <u>G</u> opher:                                                                                          | proxy.greate-advisor.com.s( | : 8888 |  |  |
|          | So <u>c</u> ks:                                                                                          |                             | :      |  |  |
| Exceptio | I v Use the same proxy server for all protocols ns Do not use proxy server for addresses beginning with: |                             |        |  |  |
|          | localhost;                                                                                               | *.greate-advisor.com.sg     | 2      |  |  |

In the "HTTP" text box, enter "proxy.greate-advisor.com.sg" without quotes and "Port" as 8888 as shown above (it may already be completed, if so, ensure it's the same as you entered in step 3)

Check the "Use the same proxy server for all protocols" box. The "Secure", "FTP", "Gopher" text boxes will be automatically be filled with text and grey out. The "Socks" text box will be grey out also.

In the "Exceptions" text box, enter the wordings "localhost;\*.greate-advisor.com.sg" without quotes.

- 6. Click "Okay" button a few times to return to your browser.
- 7. Close your browser. Then re-launch your browser.

8. Now when you visit external websites, a prompt will appear as shown:

| Enter Netw | vork Passwor                             | d                              | ? ×  |  |
|------------|------------------------------------------|--------------------------------|------|--|
| <b>?</b> > | Please type your user name and password. |                                |      |  |
| 2          | Firewall:                                | proxy.greate-advisor.com.sg    |      |  |
|            | Realm                                    | Great_E-Advisor                |      |  |
|            | <u>U</u> ser Name                        |                                |      |  |
|            | <u>P</u> assword                         |                                |      |  |
|            | □ <u>S</u> ave this p                    | password in your password list |      |  |
|            |                                          | OK Can                         | icel |  |

Enter your proxy id and password and click "Okay". The website you are visiting will then show up. Note that you may need to press the "F5" key to refresh the page.

Note that id and password are case-sensitive.